# Download applicazione LOCUS

Aprire Google Play (o Play Store)

Cercare locus e scegliere tra la versione gratuita o quella a pagamento

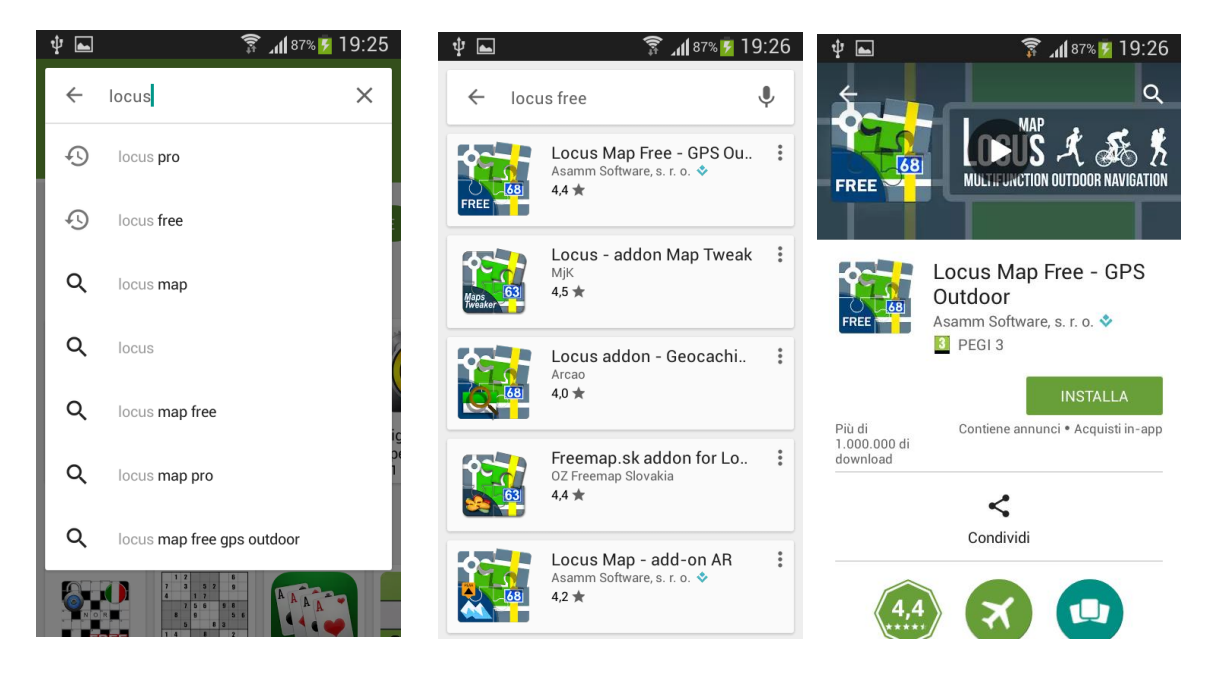

### Continuare con INSTALLA

Terminata l'installazione Locus è già attivo ma utilizza le mappe on line.

E' opportuno scaricare mappe per un utilizzo fuori linea

Di seguito le istruzioni per lo scarico delle mappe da openandromaps.org.

Le mappe sono gratuite, aggiornate ogni mese e basate sui dati di Openstreetmap

# Scarico mappe per utilizzo offline

1) Assicurarsi di avere un accesso WIFI

# 2) Accedere al sito www.openandromaps.org/en/downloads/europe

Direttamente o tramite il link che trovate nella stessa pagina dove avete trovato queste note

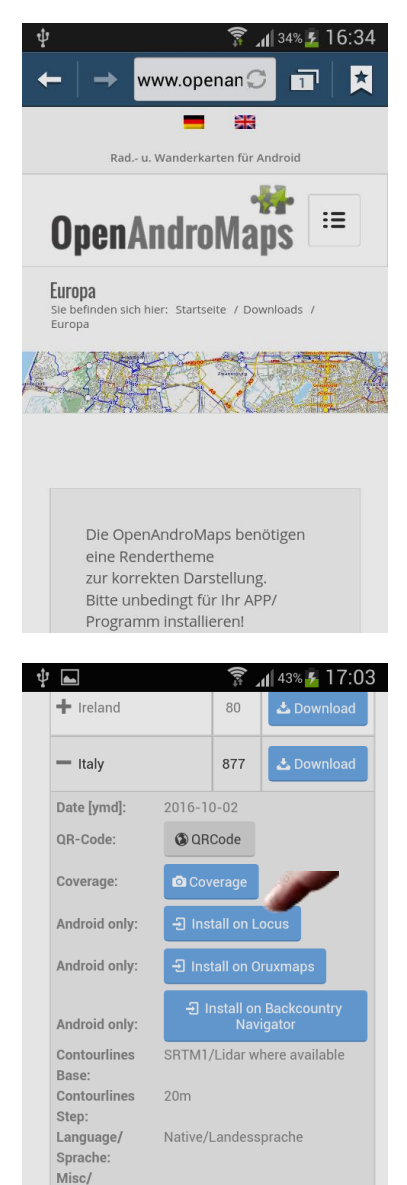

Sonstiges:

+ Latvia

49

Scorrere in basso fino a trovare la mappa da scaricare

Toccare il nome della carta (NON il pulsante Download)

| þ | Northern relatio                 | ([t <sup>1</sup> | 🛯 40% 💈 16:52 |
|---|----------------------------------|------------------|---------------|
|   | + Greece                         | 212              | 🕹 Download    |
|   | + Hungary                        | 137              | 🕹 Download    |
|   | + Iceland                        | 51               | 📩 Download    |
|   | + Ireland                        | 80               | 🕹 Download    |
|   | + Italy                          | 877              | 🕹 Download    |
|   | 🕂 Latvia                         | 49               | 🕹 Download    |
|   | + Lithuania incl.<br>Kaliningrad | 75               | 📩 Download    |
|   | + Madeira                        | 3                | 🕹 Download    |
|   | + Mallorca_Ibiza                 | 13               | 🕹 Download    |
|   | + Malta                          | 2                | 🕹 Download    |

Toccare INSTALL ON LOCUS

Attendere il completamento del Download che normalmente richiede 15/20 minuti

Le operazioni indicate sono valide anche per i successivi aggiornamenti che sostituiranno la mappa caricata con una aggiornata.

# Impostazioni Mappa

Queste operazioni vanno effettuate **obbligatoriamente** alla fine del primo download per impostare Locus in modo da fargli utilizzare la mappa appena scaricata:

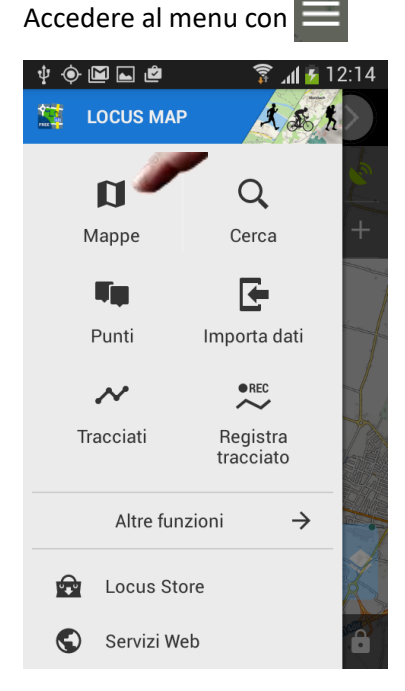

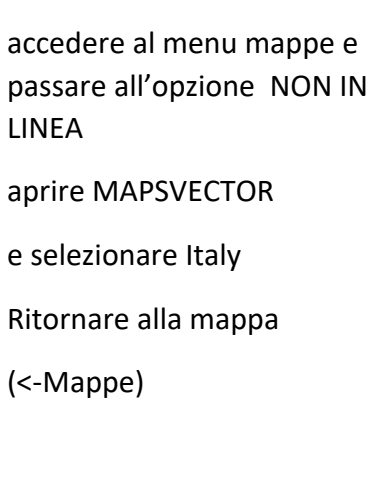

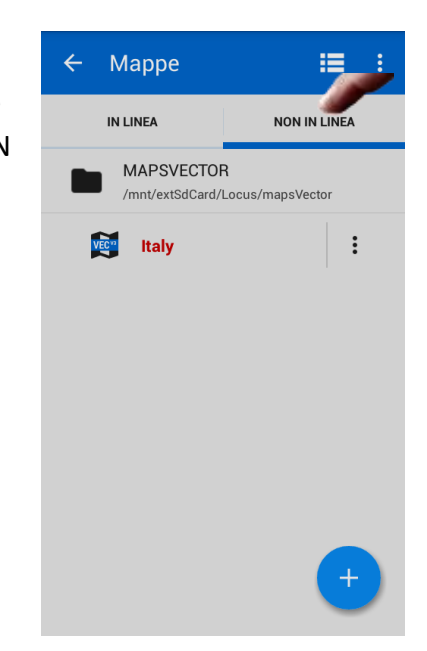

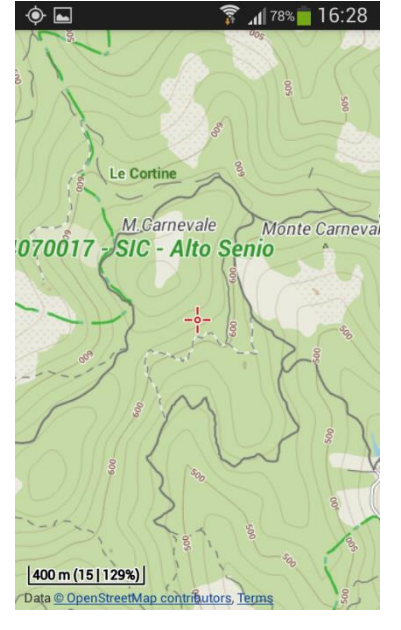

Questo sarà l'aspetto iniziale della mappa.

Le operazioni successive servono per migliorarne l'aspetto e sono facoltative

1) Assicurarsi che il telefono possa utilizzare un accesso WIFI

## 2) Accedere al sito www.openandromaps.org/en/downloads/europe

Direttamente o tramite il sito Scarpaza (Varie/Locus/ Link mappe)

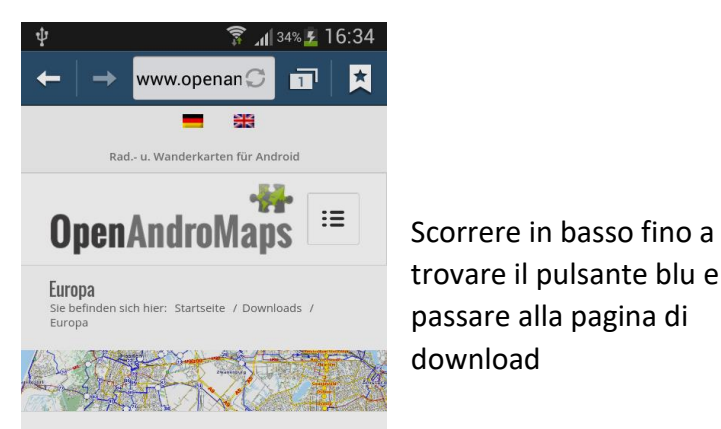

Die OpenAndroMaps benötigen eine Rendertheme zur korrekten Darstellung. Bitte unbedingt für Ihr APP/ Programm installieren!

, 💌

🛜 📶 95% 💈 12:01

#### Elevate 4

Highly improved version and recommended map style for OpenAndroMaps, only compatible with current versions of OruxMaps, Cruiser, Atlas, Locus, BackCountry Navigator

and other apps that support mapsforge 0.5. If Elevate 4 doesn't work please try Elevate 2.

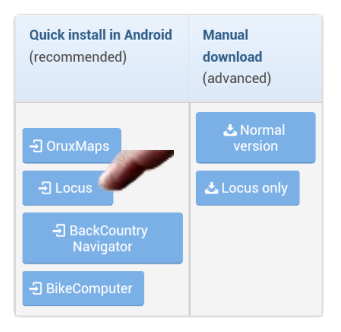

The Locus download contains two version: the normal version for Locus, which is shown only

Con il pulsante LOCUS si scaricano i temi per la mappa

Ora riavviare Locus e tornare al menu mappe con Menu/Mappe

Aprire il menu di fianco a Italy

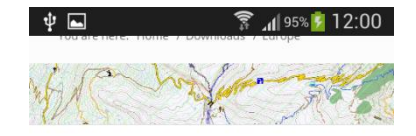

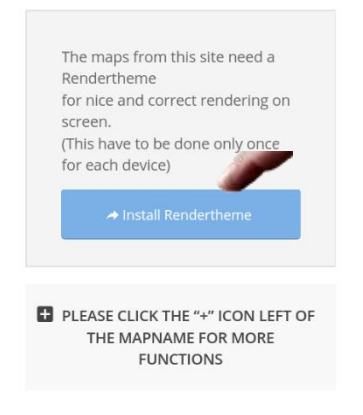

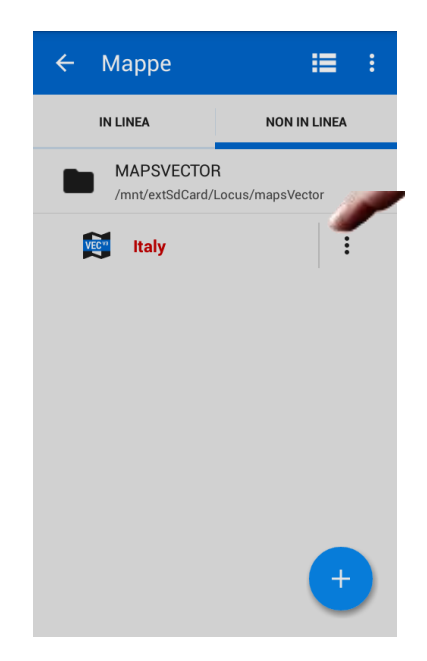

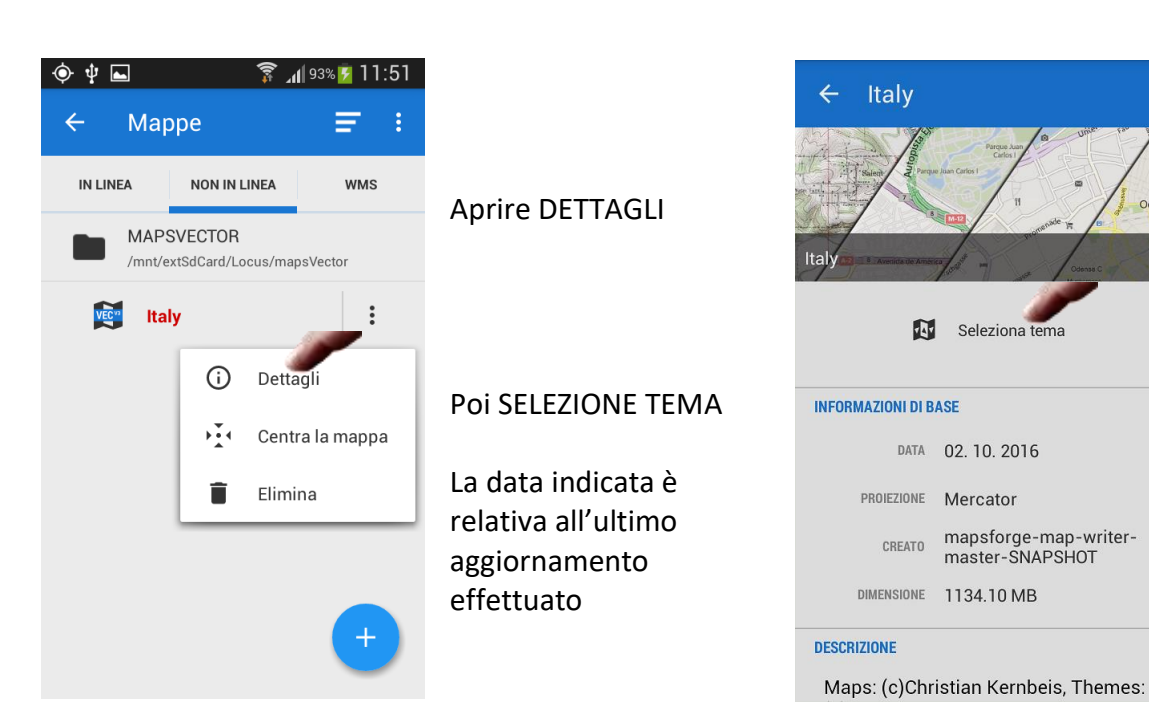

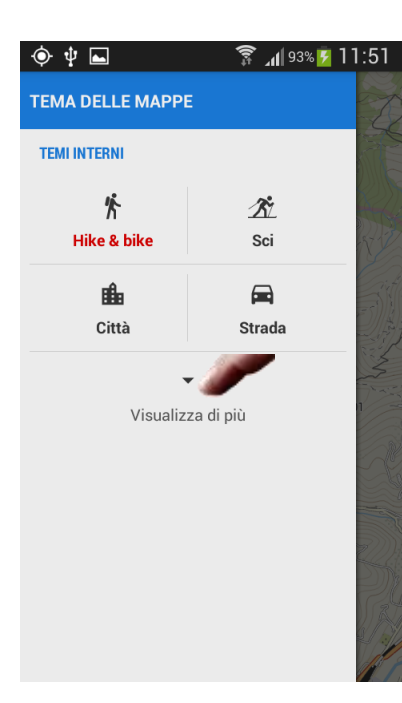

Seleziona VISUALIZZA DI PIU

Seleziona uno dei temi esterni

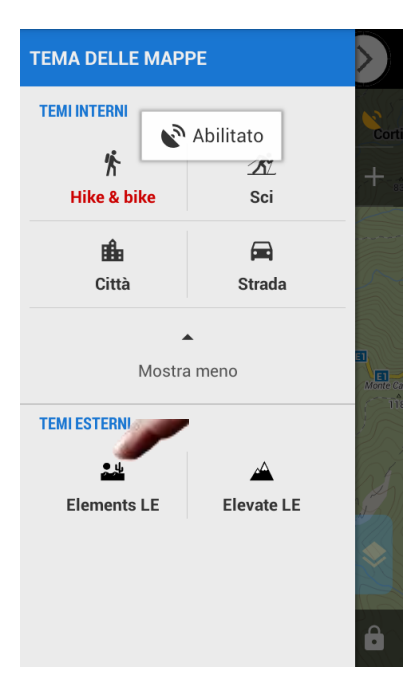

Oden

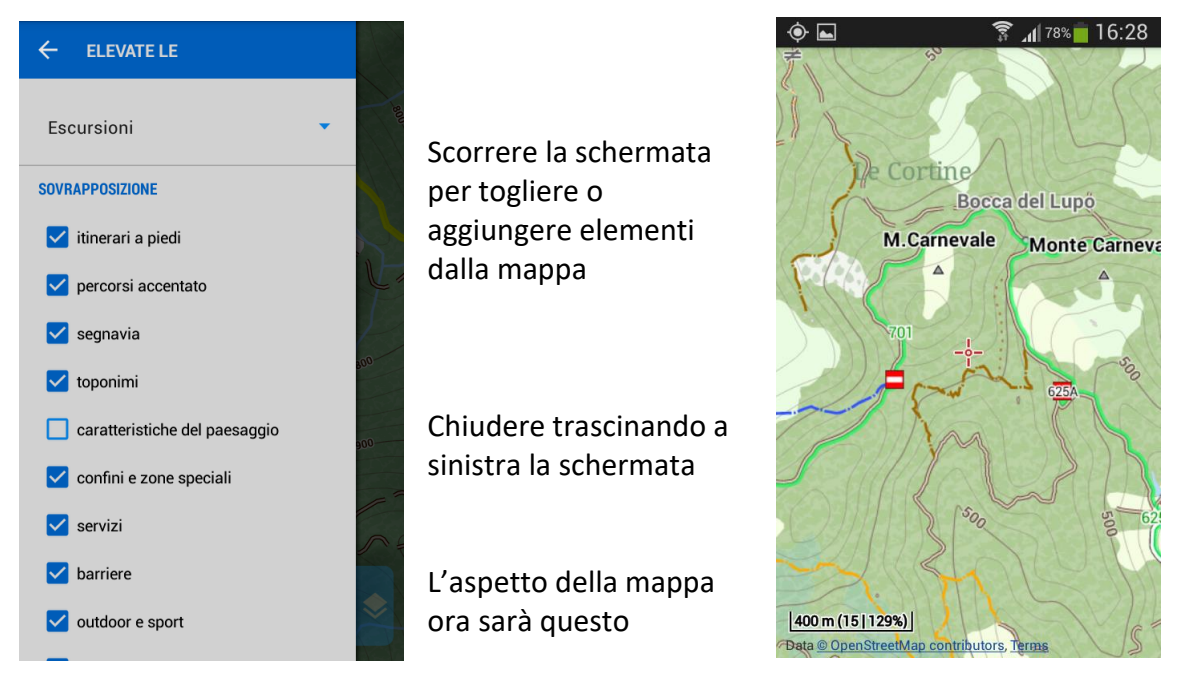

Ultima operazione da fare è quella di scaricare i file relativi all'altezza del suolo sul livello del mare. Questa operazione permette la visualizzazione 3D delle mappe e di conoscere l'altezza del punto centrale della mappa, contrassegnato con la crocetta rossa, a prescindere dal GPS.

Per cominciare impostiamo correttamente Locus:

Aprire il menu con

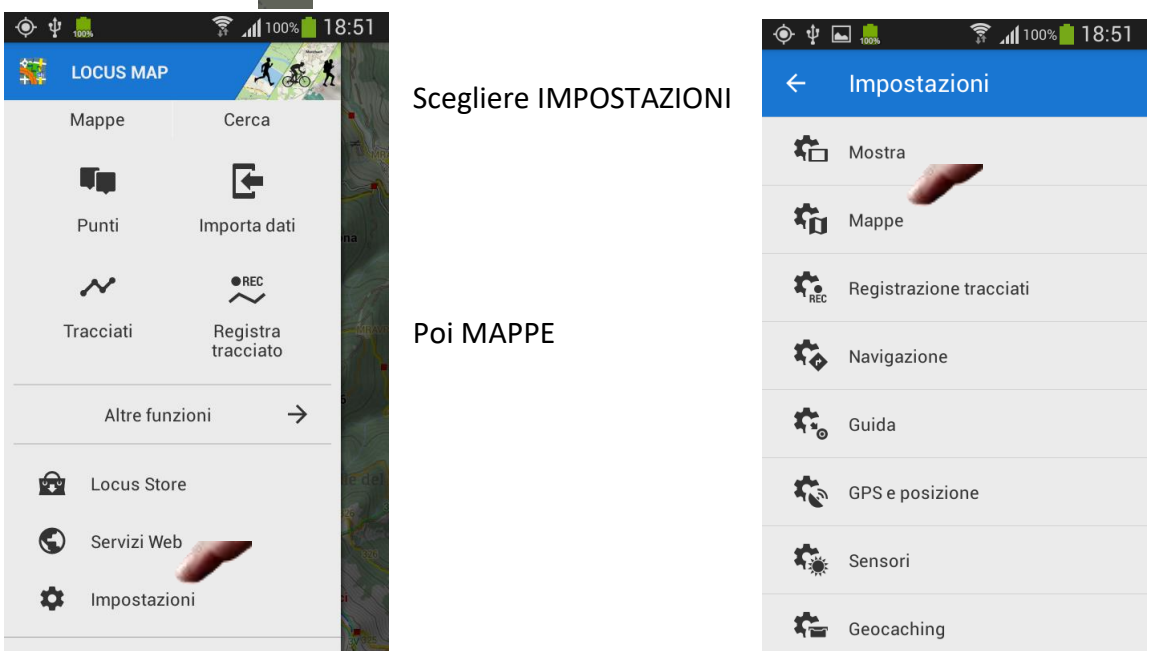

| ۰ | ψ | 100% |  | <b>a</b> | atl | 100% | 18: |
|---|---|------|--|----------|-----|------|-----|
|   |   |      |  |          |     |      |     |

#### $\leftarrow$ Mappe

#### SCHERMATA MAPPA

#### Controllo Mappa

Imposta i controlli e i modi di reazione della mappa in particolari situazioni

### Pannelli & Pulsanti

Imposta il contenuto e le proprietà della funzione di pannelli e pulsanti

#### **CONTENUTO MAPPA**

Oggetti della mappa Definisce la visibilità e lo stile di vari oggetti sopra la mappa

Punti & Sentieri Definisci stile e proprietà di punti & sentieri sopra la mappa

#### MAPPE GENERALI

Mappe online Impostazioni delle proprietà generali di mappe online

#### 穿 📶 100% 🛑 18:52 🔶 🜵 🛌 🛄

Mappe  $\leftarrow$ Imposta il contenuto e le proprieta della

funzione di pannelli e pulsanti

#### **CONTENUTO MAPPA**

Oggetti della mappa Definisce la visibilità e lo stile di vari oggetti sopra la mappa

Punti & Sentieri Definisci stile e proprietà di punti & sentieri sopra la mappa

#### MAPPE GENERALI

Mappe online Impostazioni delle proprietà generali di mappe online

Mappe offline Impostazioni delle proprietà generali delle mappe offline

#### Funzionalità avanzate Impostazioni delle funzionalità avanzate della mappa

E più in basso selezionare "Funzionalità avanzate"

Selezionare "Oggetti

"Altitudine dinamica"

**Ritornare in Mappe** 

della Mappa"

Poi selezionare "Map shading"

#### 🗊 📶 100% 🛑 1<u>8:52</u> Oggetti della mappa SCHERMATA DELLA MAPPA Cerchio di precisione Visualizza il cerchio di precisione intorno alla posizione GPS Scala $\checkmark$ Indicatore di distanza sulla mappa Anelli temporali Visualizzare la distanza raggiunta stimata calcolata secondo la velocità corrente Poi mettere la spunta su Anelli di distanza Anelli che appaiono intorno alla posizione, mostrando le varie distanze Altitudine dinamica Visualizza l'altitudine al centro dello schermo mappa Abilita raggruppamento POI Raggruppa POIs in un singolo oggetto a zoom inferiore per velocizzare il

#### 🔶 🜵 🖬 鷐 穿 📶 100% 🛑 18:53 Funzionalità avanzate 4

caricamento della manna

#### **AVANZATO**

Cambia la risoluzione della mappa (100 %) Visualizza mappa con risoluzione ridotta

Map shading (Disabilitato) Enable additional shading of maps based on elevation files

Modalità colore mappa (Disabilitato) Regola il contrasto della mappa, modalità di colore notturno ecc.

Abilita lo zoom automatico Attiva la modifica dello zoom automatico in funzione della velocità attuale

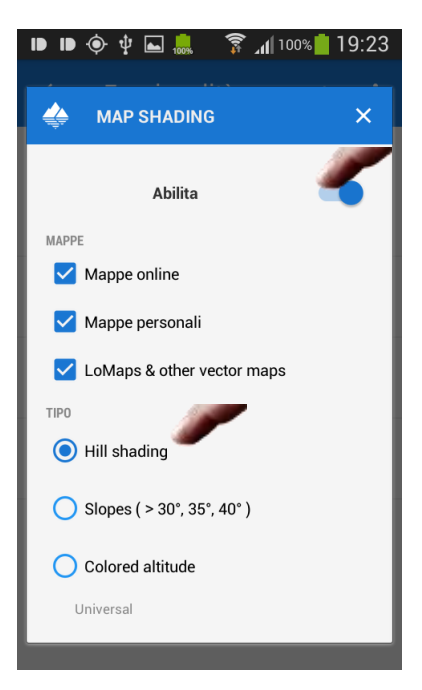

Abilitare la funzione Spuntare tutte le mappe Scegliere "Hill Shading" Una volta chiusa questa schermata l'operazione

schermata l'operazione è conclusa e, dopo aver caricato i dati delle altitudini la mappa dovrebbe presentarsi così.

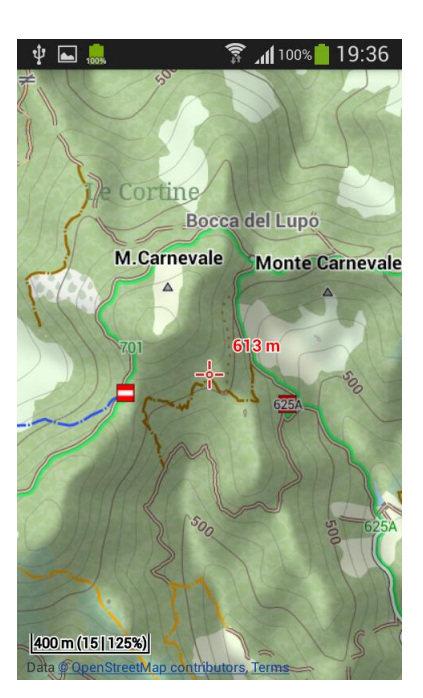

A questo punto occorre scaricare i file contenenti i dati dei rilievi.

Ogni file copre una zona di 1 grado di Latitudine x 1 grado di longitudine per cui l'operazione va ripetuta fino a coprire le zone che interessano

Si procede come segue:

### Attivare WIFI

Dallo schermo della mappa impostare un zoom abbastanza ridotto (intorno al 10)

1) Tenere premuto un punto sulla mappa privo di rilievi finché non appare un riquadro bianco

2) Premere sulla parte sinistra del riquadro per passare alla schermata successiva

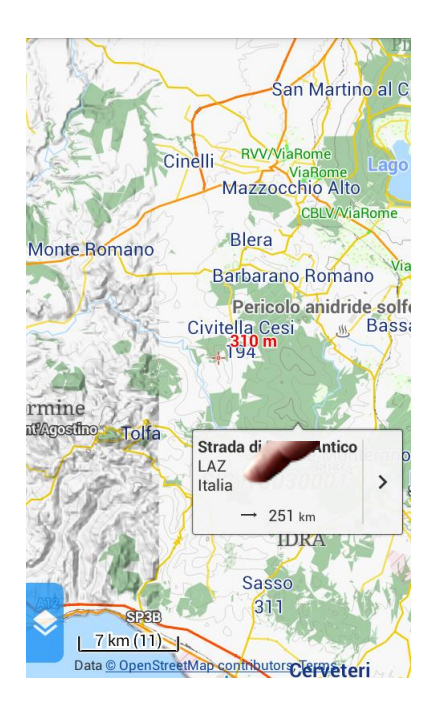

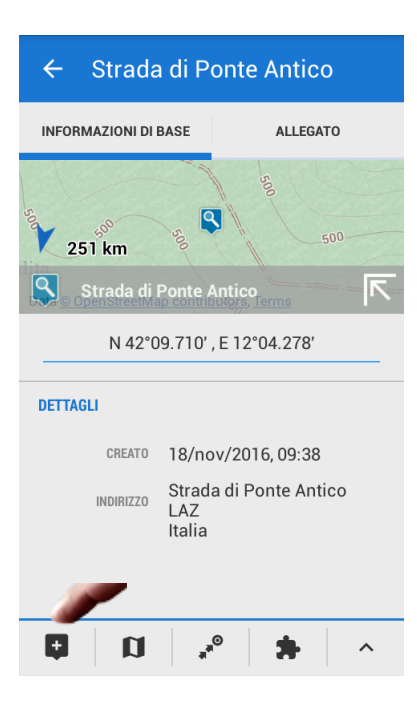

**INFORMAZIONI DI BASE** 

1

I A 7

N 42°09.710' . E 12°04.278'

Completare con l'elevazione gli

oggetti selezionati?

È necessario scaricare file HGT (~1 MB) per calcolare l'altitudine offline.

**COMPLETA ALTITUDINE** 

ALLEGATO

×

## Toccare il primo pulsante in fondo a sinistra

Fare scorrere in alto la nuova schermata fino a fare apparire la zona relativa all'altitudine

Toccare il pulsante NUOVO

# Nella nuova schermata premere DOWNLOAD

Terminato il Download (pochi secondi) nella mappa appare già l'ombreggiatura e l'indicazione dell'altezza riferita al punto dove si trova la crocetta rossa.

Queste operazioni vanno ripetute spostando la mappa nelle zone ancora prive di rilievo.

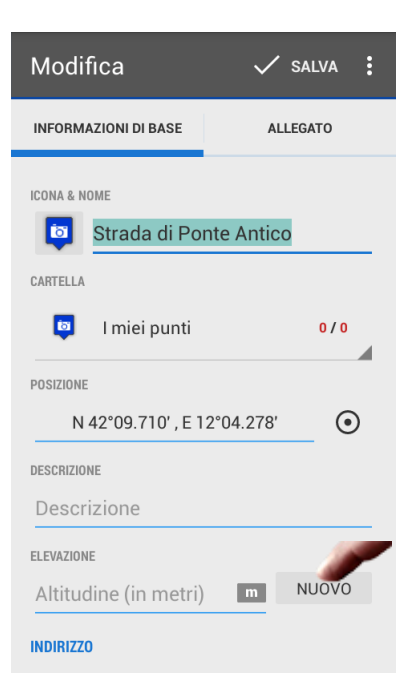

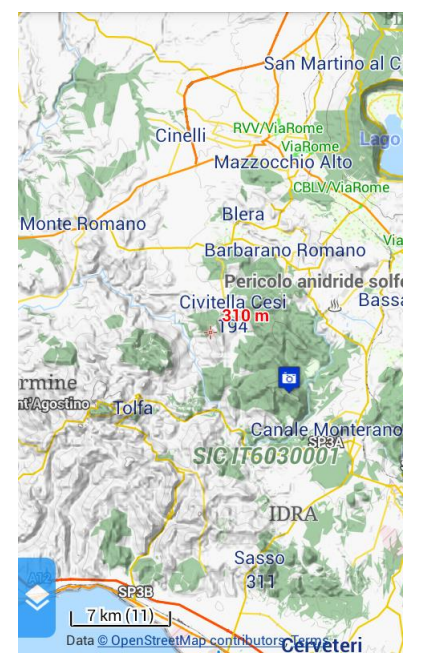

Questo sistema, anche se un po' macchinoso, permette di caricare i rilievi grado per grado e quindi anche solo quelli che interessano al momento.

Per chi voglia scaricare tutta l'Italia in un colpo solo ho preparato un archivio da cui scaricare tutti i file necessari.

In questo caso è necessario utilizzare un PC collegato via cavetto con il telefono (meglio collegare il cavetto prima al telefono poi al PC) Locus **Operazioni al PC** Istruzioni per installazione Dalla prima pagina del sito "scarpaza" scegliere Varie e sotto Locus "Download file rilievi" Istruzioni per l'uso Link Mappe Mappe Apertura di ItaliaHGT.exe  $\times$ È stato scelto di aprire: Download file rilievi ItaliaHGT.exe ас tipo: Binary File (47,4 MB) da: http://www.scarpaza.it Salvare questo file? Salva file Annulla Ora clikkare su Salva D ☆ 自  $\sim$ Ultimato il download clikkare headend 🙆 Home sulla freccia blu (o grigia) Ed ora doppio click su Q Cerca ☆ 自 + C "ItaliaHGT.exe ItaliaHGT.exe 47.4 MB — scarpaza.it — 15:38 Oui Windows ed i vari antivirus ne diranno di tutti i Visualizza tutti i download colori ma il file DEVE essere eseguito lo stesso quindi gli

avvertimenti vanno ignorati.

### Di seguito riporto gli "allarmi di Windows 10

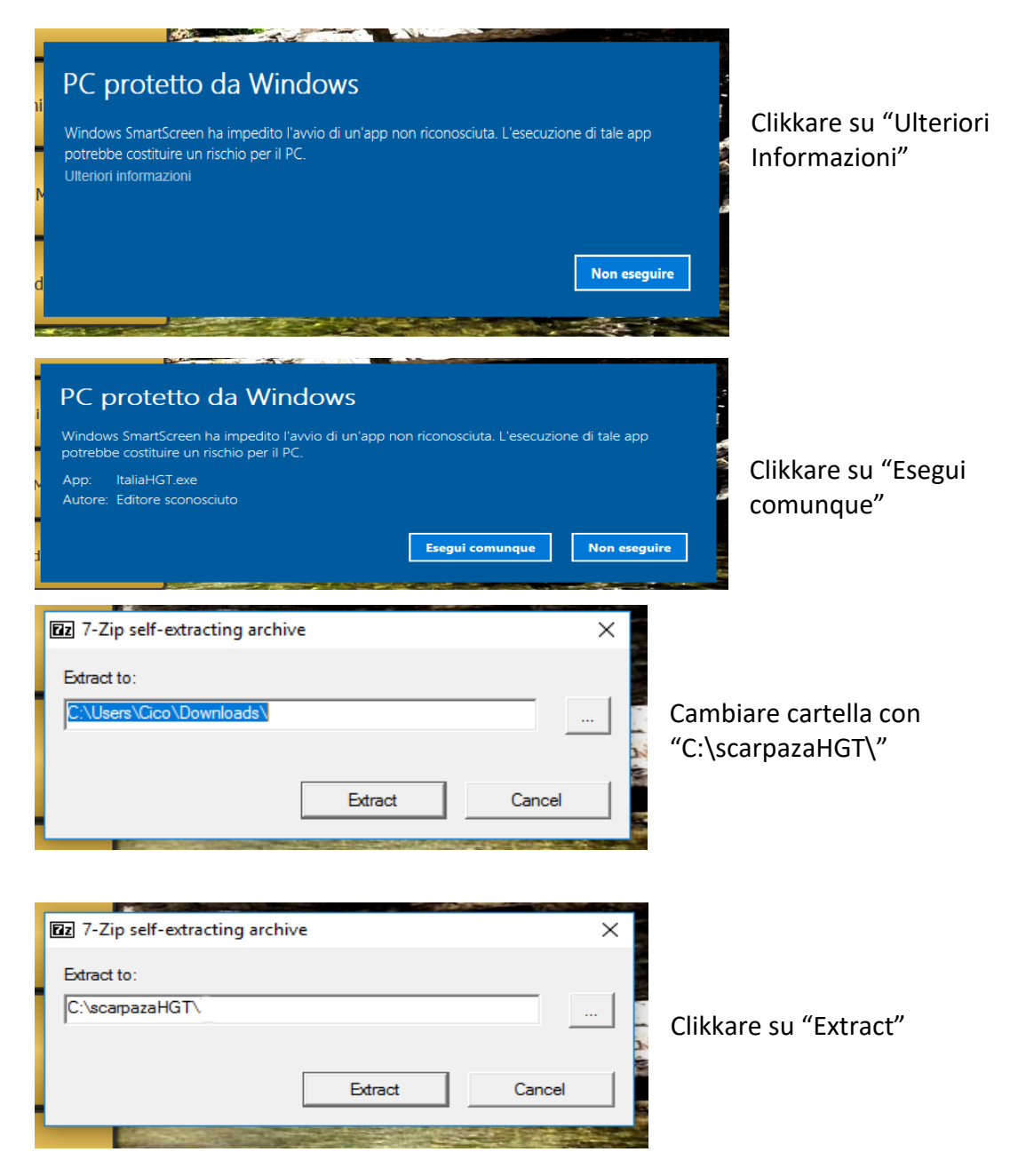

Terminata questa operazione dobbiamo copiare il contenuto della cartella C:\scarpazaHGT nel telefono che, se non già fatto, andrà collegato al PC con il cavetto USB

| 🏪   🔁 📃 🛨   SSD (C:)                                                                                               |       |                                   |                                   |                                  |         |  |
|----------------------------------------------------------------------------------------------------|-------|-----------------------------------|-----------------------------------|----------------------------------|---------|--|
| File Home Condividi Visualizza                                                                                     |       |                                   |                                   |                                  |         |  |
| Aggiungi ad<br>Accesso rapido                                                                                      | nento | Sposta Copia<br>in to in to copia | Nuova elemen<br>Nuova<br>cartella | ato • Proprieta                  | Apri •  |  |
| Appunti                                                                                                    |       | Organizza                         | Nuovo                             |                                  | Apri    |  |
| $\leftrightarrow \rightarrow \checkmark \uparrow \stackrel{\bullet}{=} \Rightarrow Questo PC \Rightarrow SSD (C:)$ | >     |                                   |                                   |                                  |         |  |
|                                                                                                    | No    | ne                                | Ultima modifica                   | Тіро                             | C       |  |
| 📌 Accesso rapido                                                                                                   |       | Advanced Batch Converter          | 22/04/2016 19:13                  | Cartella di fil                  | e       |  |
| and ConeDrive                                                                                                    |       | AMD                               | 25/09/2016 09:21                  | Cartella di file                 |         |  |
| Questo PC                                                                                                    |       | Calibre Portable                  | 24/02/2016 19:51                  | Cartella di fil                  | e       |  |
|                                                                                                    |       | CDex Portable                     | 17/03/2016 20:14                  | Cartella di fil                  | e       |  |
| Desktop                                                                                                    |       | Cico                              | 15/02/2017 14:43                  | 17 14:43 Cartella di file        |         |  |
|                                                                                                    |       | FotoRidotte                       | 27/05/2016 08:51                  | Cartella di fil                  | le      |  |
| 👆 Download                                                                                                    |       |                                   | 16/07/2016 13:47                  | Cartella di fil                  | li file |  |
| 📲 Giambattista Cicc (SM-                                                                                           |       |                                   | 19/02/2016 23:29                  | Cartella di fil                  | e       |  |
| 📰 Immagini                                                                                                    |       | Programmi                         | 25/09/2016 09:22                  | 25/09/2016 09:22 Cartella di fil |         |  |
| 👌 Musica                                                                                                    |       | Programmi (x86)                   | 08/02/2017 23:55                  | Cartella di fil                  | e       |  |
| Video                                                                                                    |       | Rename Master Portable            | 14/10/2016 10:11                  | Cartella di fil                  | e       |  |
|                                                                                                    |       | Riordino_Foto                     | 18/01/2017 09:40                  | Cartella di fil                  | e       |  |
|                                                                                                    |       | ScambioVirtualbox                 | 06/02/2017 15:26                  | Cartella di fil                  | e       |  |
|                                                                                                    |       | scarpazaHGT                       | 23/02/2017 15:54                  | Cartella di fil                  | e       |  |
| 쿶 pub (\\watchtower\Archivio) (P:)                                                                                 |       | Temp                              | 16/10/2016 12:37                  | Cartella di fil                  | e       |  |

# Selezionare la cartella C:\scarpazaHGT e aprirla con doppio click

| 📙   🛃 🚽 🗧 scarpazaHGT                                                                                                    |                           |                  |                                    |                          |                              |             |
|----------------------------------------------------------------------------------------------------|---------------------------|------------------|------------------------------------|--------------------------|------------------------------|-------------|
| File Home Condividi Visualizza                                                                                                    |                           |                  |                                    |                          |                              |             |
| Aggiungi ad<br>Accesso rapido                                                                                                    | Sposta Copia<br>in v in v | Elimina Rinomina | Nuovo element<br>Nuova<br>cartella | o •<br>to •<br>Proprietà | → Apri ▼ Modifica Cronologia | Sele<br>Des |
| Appunti                                                                                                    | Orga                      | nizza            | Nuovo                              |                          | Apri                         | S           |
| $\leftarrow$ $\rightarrow$ $\checkmark$ $\uparrow$ $\blacksquare$ $\Rightarrow$ Questo PC $\Rightarrow$ SSD (C:)                                                                                                    | > scarpazaHGT             |                  |                                    |                          |                              |             |
| Accesso mide                                                                                                    | Nome                      | ^                | Ultima modifica                    | Тіро                     | Dimensi                      | one         |
| Accessonapido                                                                                                    | N36E014.hgt               |                  | 11/07/2012 10:50                   | File HGT                 | 2.81                         | 8 KB        |
| le OneDrive                                                                                                    | N38E016.hgt               |                  | 11/07/2012 10.50                   | GT                       | 2.81                         | 8 KB        |
| Ouesto PC                                                                                                    | N38E017.hgt               | 7-Zip            |                                    | > ат                     | 2.81                         | 8 KB        |
|                                                                                                    | N39E008.hgt               | CRC SHA          |                                    | > <sub>ST</sub>          | 2.81                         | 8 KB        |
|                                                                                                    | N39E009.hgt               | Edit with No     | otepad++                           | БT                       | 2.81                         | 8 KB        |
|                                                                                                    | N39E015.hgt               | 🕂 Analizza cor   | n Windows Defender                 | БТ                       | 2.81                         | 8 KB        |
| - Download                                                                                                    | N39E016.hgt               | Invia a          |                                    | > <sup>5</sup> T         | 2.81                         | 8 KB        |
| 📲 Giambattista Cicc (SM-                                                                                                    | N39E017.hgt               | Taglia           |                                    | —— БТ                    | 2.81                         | 8 KB        |
| 📰 Immagini                                                                                                    | N40E008.hgt               | Carria           |                                    | БТ                       | 2.81                         | 8 KB        |
| 👌 Musica                                                                                                    | N40E009.hgt               | Соріа            |                                    | БТ                       | 2.81                         | 8 KB        |
| 📲 Video                                                                                                    | N40E013.hgt               | Crea collega     | amento                             | БТ                       | 2.81                         | 8 KB        |
| " SSD (C:)                                                                                                    | N40E014.hgt               | Elimina          |                                    | БT                       | 2.81                         | 8 KB        |
|                                                                                                    | N40E015.hgt               | Rinomina         |                                    | БТ                       | 2.81                         | 8 KB        |
| aub (A)watchtower(Archivio) (P)                                                                                                    | N40E016.hgt               | Proprietà        |                                    | 6T                       | 2.81                         | 8 KB        |
| The public of the public of th | N40E017.hgt               |                  |                                    | <u> </u>                 | 2.81                         | 8 KB        |
| - cico (Nuestableuro) (Iraburo) (70                                                                                                    | NIACCOLO I                |                  | 22/02/2017 00 02                   | ET LIZT                  | 2.01                         | 0.00        |

Selezionare tutti i file o a mano o con CTRL A Click destro sui file selezionati Click su Copia Sul telefono cercare la cartella Locus\data\srtm e fare Click Destro su uno spazio vuoto

| 📙   🛃 📕 🖛   srtm                                                                   |                                            |                |           |
|------------------------------------------------------------------------------------|--------------------------------------------|----------------|-----------|
| File Home Condividi Visualizza                                                     |                                            |                |           |
| Aggiungi ad<br>Accesso rapido                                                      | Sposta Copia<br>in v in v Elimina Rinomina | Nuova Cartella | rietà 🛃 A |
| Appunti                                                                            | Organizza                                  | Nuovo          | Apri      |
| Accesso rapido     Questo PC     Questo PC     Desktop     Documenti     Documenti | WW15MGH.DAC<br>File DAC<br>1,97 MB         | <u>sum</u>     |           |
| 📔 Giambattista : (SM-                                                              |                                            |                |           |

### Poi fare Click su Incolla

| Accesso rapido                                                                             | o in • in • • cartella                                       |
|--------------------------------------------------------------------------------------------|--------------------------------------------------------------|
| Appunti                                                                                    | Organizza Nuovo                                              |
| ← → ∽ ↑ 📙 > Questo PC > Giambattista                                                       | (SM- > Card > Locus > data > srtm                            |
| 📌 Accesso rapido<br>🍊 OneDrive                                                             | WW15MGH.DAC<br>File DAC<br>1,97 MB                           |
| 📃 Questo PC                                                                                |                                                              |
| E Desktop                                                                                  | Visualizza >                                                 |
| 🗄 Documenti                                                                                | Ordina per >                                                 |
| 🕂 Download                                                                                 | Raggruppa per >                                              |
| 📲 Giambattista 💷 (SM-                                                                      | Aggiorna                                                     |
| 📰 Immagini                                                                                 | Incolla                                                      |
| 👌 Musica                                                                                   | Incolla collegamento                                         |
| 📕 Video                                                                                    | Annulla Rinomina CTRL+Z                                      |
| 🏪 SSD (C:)                                                                                 | Nuova cartella                                               |
| INTERNO (E:)                                                                               |                                                              |
| 🖙 Copia in corso                                                                           | ×                                                            |
| N38E014.hgt                                                                                | Una volta terminata la copia s                               |
| a 'Giambattista Cicc (SM-\Card\Locus\data\srtm'<br>Circa 15 secondi alla fine del processo | cartella <b>C:\scarpazaHGT</b> con<br>tutto il suo contenuto |
|                                                                                            | Annulla                                                      |

E adesso è ora di provare Locus fra i monti. Buon divertimento!